## Google Docs Page Numbers

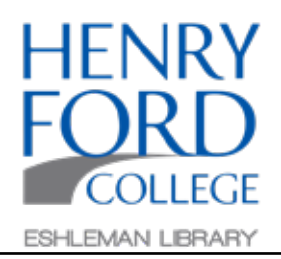

| Untitled docur | ment 🕁 🗈                    |                                        |
|----------------|-----------------------------|----------------------------------------|
| File Edit View | Insert Format Tools Add-ons | Help <u>All changes saved in Drive</u> |
| ·> ~ 중 & 쿠   : | image ►                     | - 11 - B I U A ♪                       |
|                | Table 🕨                     |                                        |
|                | Drawing 🕨                   |                                        |
|                | ili Chart ►                 |                                        |
|                | — Horizontal line           |                                        |
|                | Footnote %+Option+F         |                                        |
|                | $\Omega$ Special characters |                                        |
|                | $\pi^{*}$ Equation          |                                        |
|                | Headers & footers           |                                        |
| (              | Page numbers                |                                        |
|                | 🕒 Break 🕨                   |                                        |
|                |                             |                                        |

Step One: In the main toolbar select Insert and then Page Number.

| Page numbers ►<br>Break ►<br>C⇒ Link %K<br>Comment %+Option+M<br>Bookmark<br>Table of contents ►<br>More options | Step Two:<br>In the Page numbers menu choose from the<br>quick selections.<br>Or select More options for further adjustments.<br>When finished select Apply. |
|----------------------------------------------------------------------------------------------------|----------------------------------------------------------------------------------------------------|
| Page count                                                                                                    | Page numbers × Position  Header O Footer                                                                                                    |

🛃 Show on first page

Apply

Cancel

Numbering Start at 1